## Zoom バージョンアップ方法のお願い

## 1. パソコンの場合 (Windows)

Zoom アカウントを持っていない方

- 以下の URL から、Zoom のダウンロードセンターにアクセスします https://zoom.us/download
- 一番上の「ミーティング用 Zoom クライアント」の「ダウンロード」をクリックして、Zoom の最新バージョンをダウンロードします。

|                                                                                                    |           |                           | デモを           | リクエスト 1.8 | 88.799.9666 リソース・ | ・サポート |
|----------------------------------------------------------------------------------------------------|-----------|---------------------------|---------------|-----------|-------------------|-------|
| zoom                                                                                                    | ソリューション 🔻 | ミーティングに参加する               | ミーティングを開催する 🔻 | サインイン     | サインアップは           | 無料です  |
|                                                                                                    | ダウンロ      | ードセンター                    |               | IT管理者用を   | ダウンロード 🕶          |       |
| ミーティング用Zoomクライアント<br>最初にZoomミーティングを開始または参加されるときに、ウェブブラウザのクライアント<br>が自動的にダウンロードされます。ここから手動でダウンロードすることもできます。 |           |                           |               |           |                   |       |
|                                                                                                    | ダウンロー     | - <b>ド</b> バージョン5.0.4 (25 | 5694.0524)    |           |                   |       |

③ ZoomInstaller.exeのダウンロードが完了したら、ZoomInstaller.exeを起動して、Zoomの最新バージョンをインストールします。

Zoom アカウントを持っている方

 Zoom を起動し、「新しいバージョンを利用できます。」と表示されていた場合、 「更新」をクリックしてください。

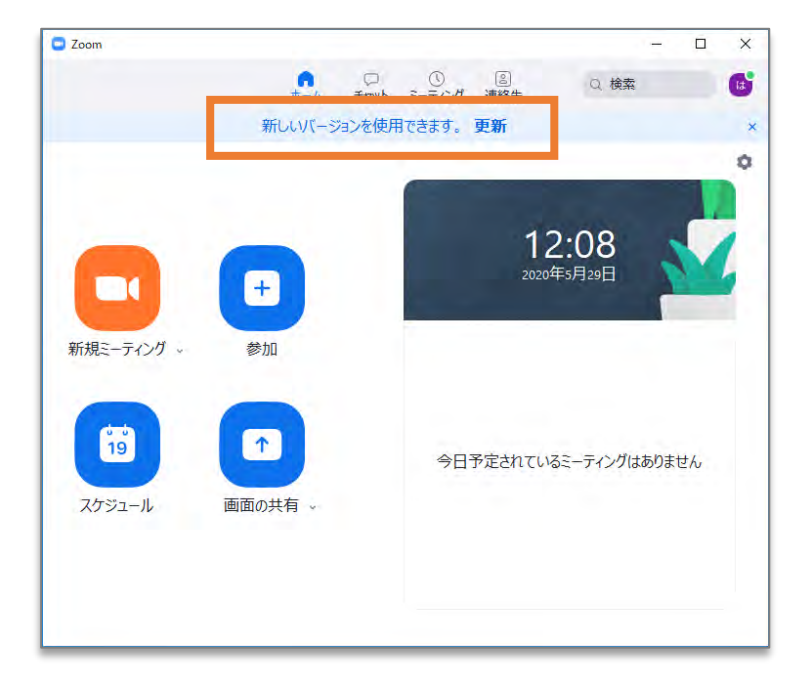

 アップデートを促す表示が出ていない場合は、Zoom 画面右上の「ユーザーア イコン」をクリックした後、「アップデートを確認」をクリックします

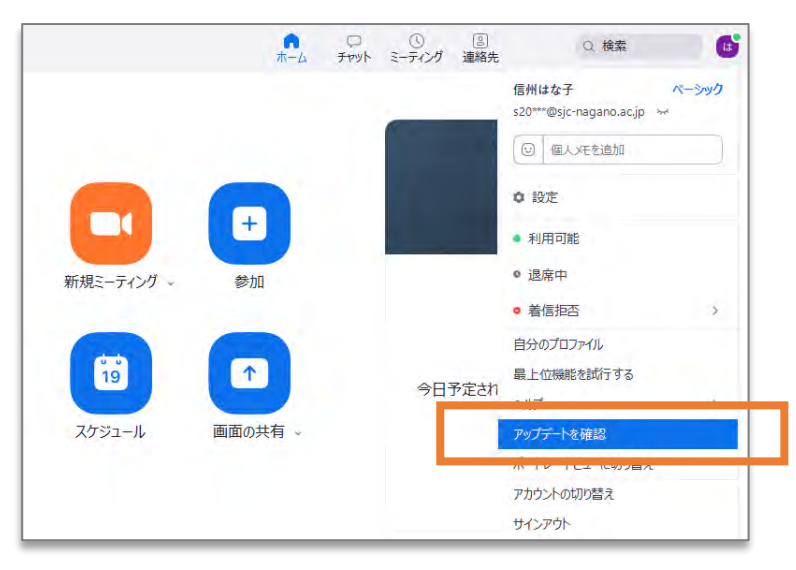

③ 以下の画面が表示されたら、「更新」をクリックします。

※既に最新の Zoom がインストールされている場合は、「更新」ボタンは表示されません。

| Coom の更新                                                                                                    | × |
|----------------------------------------------------------------------------------------------------|---|
| 更新可能!<br>新バージョン5.0.4 (25694.0524)が利用可能です。現在利用しているのは5.0.0 (23168.0427)です。                                                                                                    |   |
| Release notes of 5.0.4 (25694.0524)<br>Resolved issues<br>-Minor bug fixes                                                                                                    |   |
| Release notes of 5.0.3 (24951.0515)<br>Changes to existing features<br>-Language Interpretation flag icon will be replaced by language abbreviation<br>-Remove Unmute All option<br>New and enhanced features<br>-Access meeting information when screensharing<br>Resolved Issues |   |
| -Fixed an issue where Virtual Background did not work with some AMD processors<br>-Minor bug fixes                                                                                                    |   |
|                                                                                                    |   |

## 2. Android の場合

 Android スマートフォンや Android タブレットの場合は、次のリンクから、「ZOOM Cloud Meetings」のページを直接開くか、Play ストアを開いて「Zoom」で検索して、「ZOOM Cloud Meetings」のページを開きます 【Zoom Cloud Meetings – Google Play のアプリ】

② 「更新」ボタンをタップしてください。

※「開く」ボタンが表示されている場合は、既に最新のバージョンがインストールされているためアップデートは不要です。

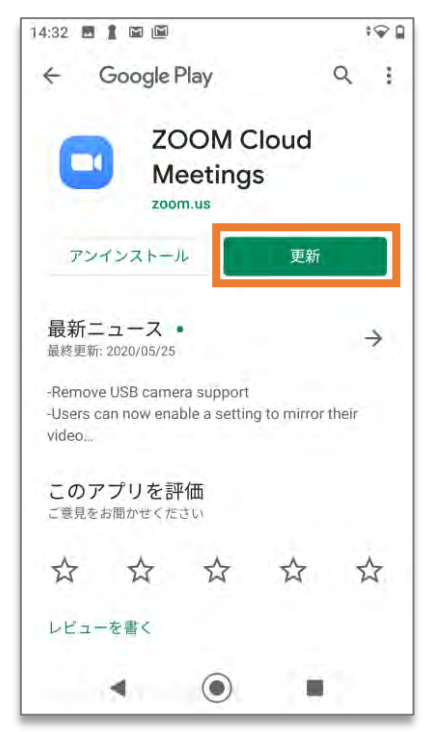

## 3. iPhone の場合

- iPhone 版の Zoom アプリをインストーするにはまず、App Store アプリを開いて「Zoom」 で検索するか、次のリンクから「ZOOM Cloud Mettings」アプリのページを開きます 【Zoom Cloud Meetings – App Store】
- ② 「アップデート」ボタンをタップしてください。
  ※「開く」ボタンが表示されている場合は、既に最新のバージョンがインストールされているためアップデートは不要です。

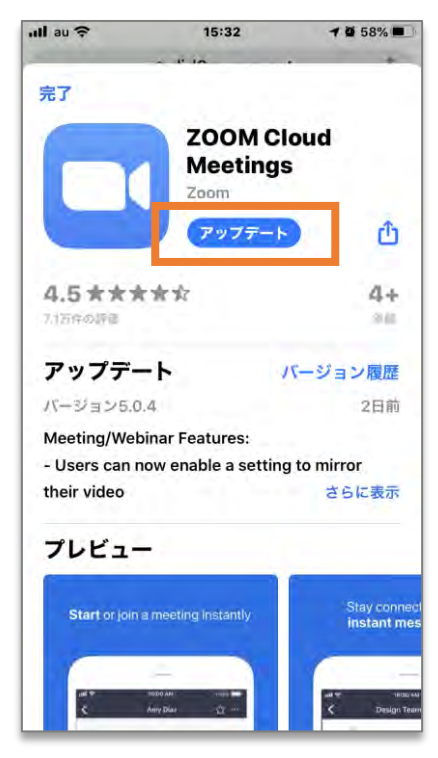

以上